2012/12/10 埴原

ダウンロード : <u>http://www.fusion242.com/wp/pdf-image-extractor/</u>

PDF 内の全画像を一括抽出したり、PDF を JPEG に変換することができるソフト。 指定した PDF 内の全画像を、JPEG 形式の画像ファイルとして一括出力する機能 と、指定した PDF を、 JPEG 画像として 1 ページずつ出力する機能 が付いています。

- 「Fusion PDF Image Extractor」 は、PDF 内の画像一括抽出& PDF 変換ソフトです。
  - 指定した PDF に埋め込まれている全画像を、JPEG ファ イルとして一括抽出する機能
- ・PDF を、1 ページずつ JPEG ファイルに変換する機能の二つがパックされた PDF 編集ソフトです。
- インターフェースはシンプルで分かりやすく操作も基本的に "入力元のファイル&出力先のフォルダ"を
- 指定するだけなので超簡単。

出力画像のサイズ / 圧縮率 等は指定できないものの、パッと 直感的に使える仕様になっています。 ※

カタログ等に埋め込まれている画像を、手っ取り早く抜き出し たい時 などに便利。

| 🖳 Fusion PDF Image Extractor 💦 💶 🗙                                                                                           |                |
|----------------------------------------------------------------------------------------------------|----------------|
| Step 1. Source PDF Document —                                                                                                |                |
|                                                                                                    | Browse for PDF |
| Step 2. Destination Folder                                                                                                   |                |
|                                                                                                    | Select Folder  |
| Step 3. Extract images                                                                                                    |                |
| Extract Images                                                                                                    |                |
| <ul> <li>✓ Use Ghostscript for PDF whole page conversion</li> <li>✓ View files in output folder after conversion?</li> </ul> |                |
| www.fusion242.com                                                                                                    | Exit           |
|                                                                                                    |                |

使い方は以下の通りです。

- 1.「FusionPDFExtractor.exe」 を実行します。
- 2. 右上にある 「Browse for PDF」 ボタンをクリックし、処理する PDF を選択します。
- 3. その下にある 「Select Folder」 ボタンをクリックし、抽出 or 変換 された画像の出力先フォルダ を指定します。
- 4. 処理完了後に出力先のフォルダを (エクスプローラで) 開きたい場合は、画面下部にある 「View files in output folder after conversion?」 にチェックを入れておきます。
- 5. PDF を JPEG に変換する場合は、「Use Ghostscript for PDF whole page conversion」にもチェック を入れておきます。

( PDF 内の画像を抽出する時は、これにチェックを入れないで下さい)

- 6. 「Extract Images」 ボタンをクリック。
- 7.PDF 内の画像抽出 or 画像への変換処理 が開始されます。

 少し待ち、「Processed OO images」というダイアログが表示されたら処理完了。
 (PDF を画像に変換するようにしていた場合は、「Output」という画面が表示される) 指定しておいたフォルダ内に、JPEG 画像が出力されています。

## ※変換時の精細度は DEFALT では 300 DPI に固定されていますが・・

## 「gsconvert.bat」を編集で開き

gs -sDEVICE=jpeg -o %1¥img%%d.jpg -r300x300 %2

の r 300 x 300 を r 150 x 150 などに変更すれば、 DPI の変更が可能です。